# UNIPA アプリ インストール手順書

## iPhone • Android 共通

※インターネットに接続している必要があります

### 1.スマホに UNIPA アプリをインストールする

下の QR コードを読み込み、スマホに UNIPA アプリをインストールします。

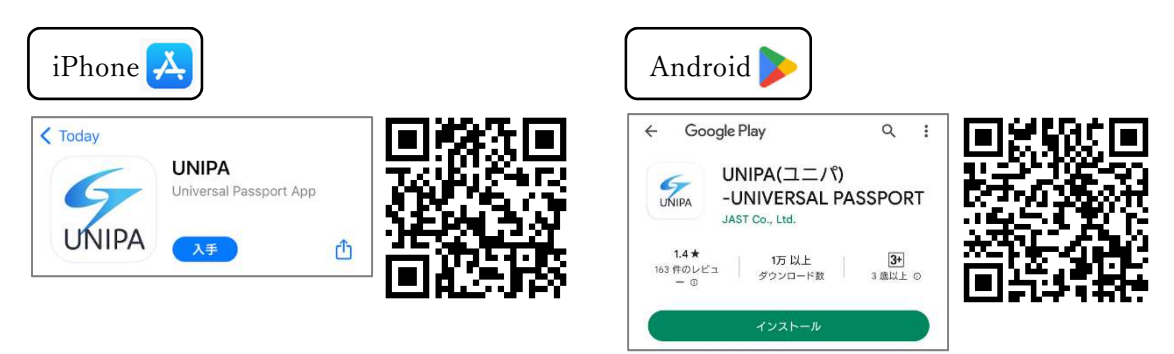

※QR コードを読み込めない場合は、アプリストアの「検索」から UNIPA アプリを探し、 インストールしてください。

#### 2.UNIPA にログインする

インストールした「UNIPA」をタップすると、URL 入力画面が表示されます。 下記 URL を入力し、「次へ」を押します。

#### https://unipa.shotoku.ac.jp/uprx/

| h | tps://unipa.s | hotoku.ac. | .jp/uprx/ |     |
|---|---------------|------------|-----------|-----|
|   |               | 次へ         |           |     |
| 8 | キアプリはライセン     | マス購入済みの    | 大学様でご利用   | ψ.v |
|   | とだけます。        |            |           |     |
|   |               |            |           |     |
|   |               |            |           |     |
|   |               |            |           |     |
|   |               |            |           |     |
|   |               |            |           |     |
|   |               |            |           |     |

ログイン画面が現れたら、 ユーザ ID(学籍番号)とパスワードを入力し、 「ログイン」を押します。

| 学籍番号  |      |
|-------|------|
| ••••• | •    |
|       | ログイン |

UNIPA にログインできたら完了です。